## How to search for a supplier record using the 'Review Supplier Information' search option

## <u>AP WorkCenter Navigation</u>: Suppliers > Review Supplier Information <u>Classic Navigation</u>: Suppliers > Supplier Information > Add/Update Supplier > Review Supplier

**To search for an individual**, you must search using the individual name format of LastName, FirstName with no spaces as shown below. You may also change the 'Equal to' selection to 'Contains' to expand the search results. If there is more than one supplier and/or more than one address for a supplier that meets the search criteria, multiple rows of data will return.

Click the 'Action' link to select Actions = 'Maintain Supplier'. The Supplier Identifying Information page will display and allow you to review the supplier's main record.

| $\leftarrow$   $\odot$ | $\heartsuit$         | -                  |                   |                  |           |             |                    |                  |                       |
|------------------------|----------------------|--------------------|-------------------|------------------|-----------|-------------|--------------------|------------------|-----------------------|
| Review Su              | ppliers              |                    |                   |                  |           |             |                    |                  |                       |
|                        |                      |                    |                   |                  |           |             |                    |                  |                       |
| Search Criteria        |                      |                    |                   |                  |           |             |                    |                  |                       |
| *SetID                 |                      | STATE              | STATE Q           |                  |           | Supplier ID |                    |                  | Short Name            |
|                        |                      | Equal to           | ~                 | Name             | Smith,Kim |             | E                  | equal to         | ✓Q                    |
|                        |                      | Equal to           | ~                 | Withholding Name |           |             | Classification     |                  | ~                     |
| Supplier Status        |                      |                    | ~                 | J                |           |             | Туре               |                  | ~                     |
|                        |                      |                    |                   |                  |           |             | Persistence        |                  | ~                     |
|                        |                      | Equal to           | ~                 | Address          |           |             | City               |                  |                       |
| Customer Numbe         |                      | r                  |                   |                  |           |             | Country            | Q                |                       |
| ID Type                |                      | Tax Identification | on Number 🗸 🗸     | ]                |           |             | State              | Q                |                       |
| VAT Registration ID    |                      |                    |                   |                  | Postal    |             |                    |                  |                       |
|                        |                      |                    |                   |                  |           |             |                    |                  |                       |
|                        | Max Rows             | 300                |                   |                  |           | Search      |                    | Clear            |                       |
| Search Results         | \$                   |                    |                   |                  |           |             | Personalize   Find | View All 🛛 🖓 🛛 🔜 | First 🕚 1 of 1 🕑 Last |
| Main Information       | n <u>A</u> dditional | Supplier Info      | Audit Information |                  |           |             |                    |                  |                       |
| Actions                | SetID                | Supplier ID        | Supplier Name     | Short Name       | Address   | City        | State              | Country          | Effective Status      |
| - Actions              | STATE                | 0000137385         | SMITH, KIM        | SMITH, KIM-001   |           |             |                    | USA              | Active                |
|                        |                      |                    |                   |                  |           |             |                    |                  |                       |

**To search for a business**, you must search using the supplier's full business name as shown below, including any special characters such as commas, or you may change the 'Equal to' to 'Contains' to expand the search results. If there is more than one supplier and/or more than one address for a supplier that meets the search criteria, multiple rows of data will return.

Click the 'Action' link to select Actions = 'Maintain Supplier'. The Supplier Identifying Information page will display and allow you to review the supplier's main record.

| $\leftarrow$   $\odot$                                                     | $\heartsuit$   |                    |                     |                            |                            |                   |              |          |                  |   |
|----------------------------------------------------------------------------|----------------|--------------------|---------------------|----------------------------|----------------------------|-------------------|--------------|----------|------------------|---|
| Review Su                                                                  | opliers        |                    |                     |                            |                            |                   |              |          |                  |   |
|                                                                            |                |                    |                     |                            |                            |                   |              |          |                  |   |
| Search Criteria                                                            |                |                    |                     |                            |                            |                   |              |          |                  |   |
|                                                                            | *SetID         | STATE              | ٩                   |                            |                            | _                 | Supplier ID  |          | C Short Name     |   |
|                                                                            |                | Equal to           | <b>~</b> ]          | Nam                        | e Empower Trust Company, L | LC                | []           | Equal to | <b>v</b> ]       | Q |
|                                                                            |                | Equal to           | ~                   | Withholding Nam            | le                         | CI                | assification |          | ~                |   |
| s                                                                          | upplier Status |                    | ~                   |                            |                            |                   | Туре         |          | ~                |   |
|                                                                            |                |                    |                     |                            |                            | F                 | Persistence  |          | ~                |   |
|                                                                            |                | Equal to           | ~                   | Addres                     | s                          |                   | City         |          |                  |   |
| Cus                                                                        | omer Number    |                    |                     |                            |                            |                   | Country      | Q        |                  |   |
|                                                                            | ID Type        | Tax Identification | n Number 🗸 🗸        |                            |                            |                   | State        | Q        |                  |   |
| VAT Registration ID                                                        |                | [                  |                     |                            |                            |                   | Postal       |          |                  |   |
|                                                                            |                |                    |                     |                            |                            |                   |              |          |                  |   |
|                                                                            | Max Rows       | 300                |                     |                            |                            | Search            |              | Clear    |                  |   |
| Search Results Personalize   Find   View All   🗷   🤀 First 🕚 1 of 1 🕑 Last |                |                    |                     |                            |                            |                   |              |          |                  |   |
| Main Information                                                           | Additional     | Supplier Info      | Audit Information   | )                          |                            |                   |              |          |                  |   |
| Actions                                                                    | SetID          | Supplier ID        | Supplier Name       | Short Name                 | Address                    | City              | State        | Country  | Effective Status |   |
| - Actions                                                                  | STATE          | 0000419155         | Empower Trust Compa | any, LLC EMPOWER<br>TR-001 | 8515 E. Orchard Rd.        | Greenwood Village | со           | USA      | Active           |   |

**To search by Supplier ID**, you must search for the entire 10-digit supplier id as shown below. If there is more than one supplier and/or more than one address for a supplier that meets the search criteria, multiple rows of data will return.

Click the 'Action' link to select Actions = 'Maintain Supplier'. The Supplier Identifying Information page will display and allow you to review the supplier's main record.

| $\leftarrow \mid \odot$                                                       | $\bigcirc$          |                  |                           |                  |                    |                |                   |            |                  |     |
|-------------------------------------------------------------------------------|---------------------|------------------|---------------------------|------------------|--------------------|----------------|-------------------|------------|------------------|-----|
| Review S                                                                      | uppliers            | 5                |                           |                  |                    |                |                   |            |                  | - C |
|                                                                               |                     |                  |                           |                  |                    |                |                   |            |                  |     |
| Search Criteria                                                               |                     |                  |                           |                  |                    |                |                   |            |                  |     |
| *SetID STATE                                                                  |                     |                  | Q                         |                  |                    | 000000054      | <mark>) </mark> Q | Short Name |                  |     |
|                                                                               |                     | Equal to         | ~                         | Name             |                    |                | Equal to          | ~          |                  | Q   |
|                                                                               |                     | Equal to         | ~                         | Withholding Name |                    | Classification |                   |            | ~                |     |
|                                                                               | Supplier Status     |                  |                           |                  | Туре               |                |                   |            |                  |     |
|                                                                               |                     |                  |                           |                  |                    | Persistence    |                   |            | ~                |     |
|                                                                               |                     | Equal to         | ~                         | Address          |                    | City           |                   |            |                  |     |
| C                                                                             | Customer Number     |                  |                           |                  |                    | Q              |                   |            |                  |     |
| ID Type Tax Identification Number                                             |                     |                  | ification Number 🗸 🗸      |                  | State Q            |                |                   |            |                  |     |
| VAT Registration ID Postal                                                    |                     |                  |                           |                  |                    |                |                   |            |                  |     |
|                                                                               |                     |                  |                           |                  |                    |                |                   |            |                  |     |
|                                                                               | Max Rows 300 Clear  |                  |                           |                  |                    |                |                   |            |                  |     |
| Search Results Personalize   Find   View 10   💷   🔀 First 🕔 1-13 of 13 🔍 Last |                     |                  |                           |                  |                    |                |                   |            |                  |     |
| Main Informa                                                                  | tion <u>A</u> dditi | onal Supplier In | fo Audit Information      | D                |                    |                |                   |            |                  |     |
| Actions                                                                       | SetID               | Supplier ID      | Supplier Name             | Short Name       | Address            | City           | State             | Country    | Effective Status |     |
| - Actions                                                                     | STATE               | 000000540        | Green Mountain Power Corp | GMPOWERCOR-001   | PO Box 1611        | Brattleboro    | VT                | USA        | Active           |     |
| - Actions                                                                     | STATE               | 000000540        | Green Mountain Power Corp | GMPOWERCOR-001   | Attn Deborah Anger | Colchester     | VT                | USA        | Active           |     |
| - Actions                                                                     | STATE               | 000000540        | Green Mountain Power Corp | GMPOWERCOR-001   | 7 Green Mtn Dr     | Montpelier     | VT                | USA        | Active           |     |